## Kako vnesemo masovna doplačila za cel razred

V tem prispevku

Zadnja sprememba 05/03/2024 11:57 am CET | Objavljeno 05/03/2024

V določenih primerih doplača MIZŠ ali šolski sklad za cel razred ali več razredov določeno storitev.

Poglejmo si, kako najlažje vnesemo doplačilo za več otrok na enkrat.

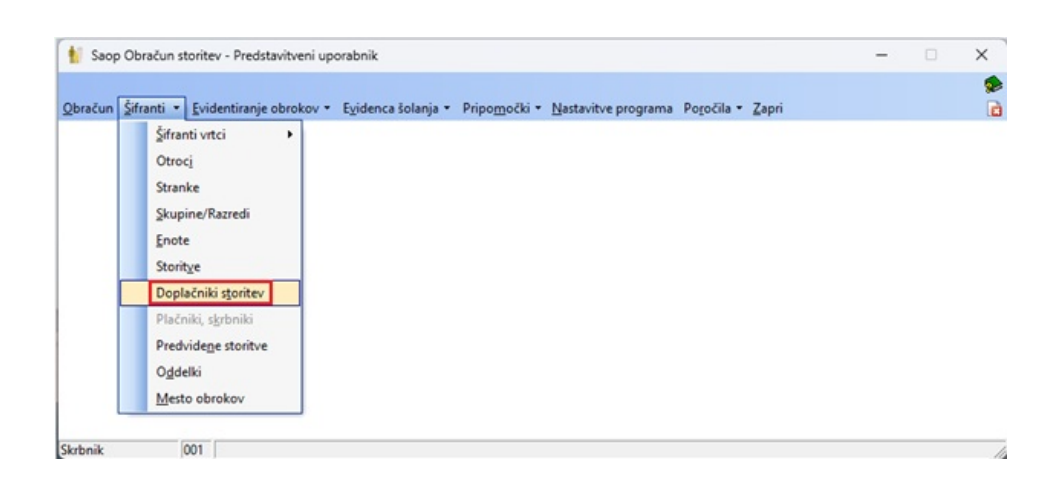

V »Doplačniki storitev« kliknemo »Vnos več doplačil«.

| Same O      | hanžun staritau. Dendetauitunai i | nessheik         |                  |          |                |             |        |         |        |                |               | ×       |
|-------------|-----------------------------------|------------------|------------------|----------|----------------|-------------|--------|---------|--------|----------------|---------------|---------|
| To saup or  | bracun stontev - Predstavitveni c | iporaonik        |                  |          |                |             |        |         |        | T ~ ~ ~ 4      |               |         |
| Doplacnik   | i storitev                        |                  |                  |          |                |             |        |         | _      | 🗶 📈 🖾 🖷        | <b>)</b> 30 % | J   🔛   |
| ŝ           | šifra                             |                  |                  |          |                |             |        |         | Q 50 - | 🕂 🗌 Vsi zapisi | 🗎 🗎           | ä V     |
| % doplačila | •                                 | % dopla          | čla 🔻            |          | % doplačila 💌  | s.          |        |         |        |                |               |         |
| E           | E                                 |                  | ¥1               | E        | E              |             |        |         |        |                |               |         |
| 🔻 Šifra     | Naziv                             | Doplačnik        | Naziv doplačnika | Storitev | Naziv storitve | % doplačila | Znesek | Skupina |        | Naziv skupine  |               |         |
| Þ           |                                   |                  |                  |          |                |             |        |         |        |                |               |         |
|             |                                   |                  |                  |          |                |             |        |         |        |                |               |         |
|             |                                   |                  |                  |          |                |             |        |         |        |                |               |         |
|             |                                   |                  |                  |          |                |             |        |         |        |                |               |         |
|             |                                   |                  |                  |          |                |             |        |         |        |                |               |         |
|             |                                   |                  |                  |          |                |             |        |         |        |                |               |         |
|             |                                   |                  |                  |          |                |             |        |         |        |                |               |         |
|             |                                   |                  |                  |          |                |             |        |         |        |                |               |         |
|             |                                   |                  |                  |          |                |             |        |         |        |                |               |         |
|             |                                   |                  |                  |          |                |             |        |         |        |                |               |         |
|             |                                   |                  |                  |          |                |             |        |         |        |                |               |         |
|             |                                   |                  |                  |          |                |             |        |         |        |                |               |         |
| 0           | 📑 Vess več denlači                | ' I Printo in un |                  |          |                |             |        |         |        |                | (2)           | a Zanci |
|             |                                   | C grisarije ve   |                  |          |                |             |        |         |        |                | Q2            | 1 Eahu  |
| Skrbnik     | 001                               |                  |                  |          |                |             |        |         |        |                |               |         |

Nato vnesemo doplačnika, odstotek ali znesek, ki ga doplača, storitev, ki bo imela doplačilo ter razrede, v katerih so otroci, ki imajo doplačilo.

| 🚺 Saop Doplačniki sto                                                                                                  | ritev - dodajanje več doplačil - Predstavitveni uporabnik                              | < |
|----------------------------------------------------------------------------------------------------|----------------------------------------------------------------------------------------|---|
| Dodajanje doplačil s                                                                                                   | toritev 🔀 🖻 🕏                                                                          |   |
| Šifra doplačnika<br>Odstotek doplačila<br>Znesek doplačila<br>Šifra otroka od<br>Šifra storitve od<br>Šifra skupine od | 0000003          0,00         5,00            012          2001          do       2002 |   |
|                                                                                                    | × <u>O</u> pusti √ <u>P</u> otrdi                                                      |   |
| Skrbnik 001                                                                                                    | Izbira več skupin iz preglednice (Alt+S)                                               | 1 |

Na tak način bodo vsi otroci v izbranih razredih imeli vpisano doplačilo.

| 🚺 Saop Ol   | račun storitev - Predstavitveni up | orabnik        |                  |          |                |             |          |         | -                   |             | ×     |
|-------------|------------------------------------|----------------|------------------|----------|----------------|-------------|----------|---------|---------------------|-------------|-------|
| Doplačniki  | storitev                           |                |                  |          |                |             |          |         | 🔚 🚖 🗟 👙             | 90 H        | ۵     |
| ŝ           | fra                                |                |                  |          |                |             |          |         | 🔍 50 🕂 🗆 Vsi zapisi | à 🛛         | 8 13  |
| % doplačila | •                                  | % doplač       | ila 🔻            | % do     | plačia 🔻       | <b>\$</b>   |          |         |                     |             |       |
| Yes         |                                    |                |                  | 6        | Ta l           |             |          |         |                     |             |       |
| ▼ Šifra     | Naziv                              | Doplačnik      | Naziv doplačnika | Storitev | Naziv storitve | % doplačila | Znesek S | Skupina | Naziv skupine       |             | T     |
| 0000026     | BESEDNJAK ŠOLARKA                  | 0000003        | MIZŠ             | 012      | ŠOLA V NARAVI  | 0,00        | 5,00     | 2002    | 28                  |             |       |
| 0001030     | Šolar Ena                          | 0000003        | MIZŜ             | 012      | ŠOLA V NARAVI  | 0,00        | 5,00 2   | 2001    | 2A                  |             |       |
| 0001091     | Šolar Enajst                       | 0000003        | MIZŜ             | 012      | ŠOLA V NARAVI  | 0,00        | 5,00 2   | 2001    | 2A                  |             |       |
| 0001093     | Šolar Trinajst                     | 0000003        | MIZŜ             | 012      | ŠOLA V NARAVI  | 0,00        | 5,00 2   | 2001    | 2A                  |             |       |
| 0001094     | Šolar Štirinajst                   | 0000003        | MIZŜ             | 012      | ŠOLA V NARAVI  | 0,00        | 5,00 2   | 2001    | 2A                  |             |       |
| 0001095     | Šolar Petnajst                     | 0000003        | MIZŠ             | 012      | ŠOLA V NARAVI  | 0,00        | 5,00 2   | 2001    | 2A                  |             |       |
| 0001096     | Testni Učenec                      | 0000003        | MIZŠ             | 012      | ŠOLA V NARAVI  | 0,00        | 5,00 2   | 2002    | 28                  |             |       |
| 0001097     | Testni Učenec 2                    | 0000003        | MIZŠ             | 012      | ŠOLA V NARAVI  | 0,00        | 5,00 2   | 2002    | 28                  |             |       |
| 0001100     | Šolar Sedemnajst                   | 0000003        | MIZŠ             | 012      | ŠOLA V NARAVI  | 0,00        | 5,00 2   | 2001    | 2A                  |             |       |
| 0001101     | Šolar Osemnajst                    | 0000003        | MIZŠ             | 012      | ŠOLA V NARAVI  | 0,00        | 5,00 2   | 2001    | 2A                  |             |       |
|             |                                    |                |                  |          |                |             |          |         |                     |             |       |
| 10          | 💫 🛛 nos več doplačil 🛛 🖗           | 🗑 Brisanje več | č doplači        |          |                |             |          |         |                     | <b>(</b> 2) | Zapri |
| Skrbnik     | 001                                |                |                  |          |                |             |          |         |                     |             | 1     |

V primeru, da kak otrok nima obračunane storitve, ni potrebno brisati doplačila, ker če storitev ni obračunana se tudi doplačilo ne upošteva.

Ko je obračun končan lahko izbrišemo več doplačil na enkrat. To storimo s klikom na »Brisanje več doplačil«.

| Danlašnik                                | atasitau                                                                  |                         | _                            | _                        |                                                                  |                      |                                                  | 1 A D                | AL De D   | èn I 🛋 |
|------------------------------------------|---------------------------------------------------------------------------|-------------------------|------------------------------|--------------------------|------------------------------------------------------------------|----------------------|--------------------------------------------------|----------------------|-----------|--------|
| Боргаснік                                | stontev                                                                   |                         |                              |                          |                                                                  |                      |                                                  |                      | ■ 1 × 0 × | V I 🐝  |
| -                                        | lifra                                                                     |                         |                              |                          |                                                                  |                      |                                                  | 🔍 50 🕂 🗆 Vsi zapisi  | à         | 🖉 🦻    |
| % doplačila                              | •                                                                         | % dopla                 | čla 🔻                        |                          | % doplačila 👻                                                    |                      |                                                  |                      |           |        |
|                                          | ,<br>                                                                     |                         | ▽.                           | ▽.                       | ▽.                                                               | -                    |                                                  |                      |           |        |
| 120                                      | 128                                                                       |                         | EB                           | 120                      | 12                                                               |                      |                                                  |                      |           |        |
| 🔻 Šifra                                  | Naziv                                                                     | Doplačnik               | Naziv doplačnika             | Storitev                 | <ul> <li>Naziv storitve</li> </ul>                               | % doplačila          | Znesek Skupina                                   | Naziv skupine        |           |        |
| 0000026                                  | BESEDNJAK ŠOLARKA                                                         | 0000003                 | MIZŠ                         | 012                      | ŠOLA V NARAVI                                                    | 0,00                 | 5,00 2002                                        | 28                   |           |        |
| 0001030                                  | Šolar Ena                                                                 | 0000003                 | MIZŜ                         | 012                      | ŠOLA V NARAVI                                                    | 0,00                 | 5,00 2001                                        | 2A                   |           |        |
| 0001091                                  | Šolar Enajst                                                              | 0000003                 | MIZŠ                         | 012                      | ŠOLA V NARAVI                                                    | 0,00                 | 5,00 2001                                        | 2A                   |           |        |
| 0001093                                  | Šolar Trinajst                                                            | 0000003                 | MIZŠ                         | 012                      | ŠOLA V NARAVI                                                    | 0,00                 | 5,00 2001                                        | 2A                   |           |        |
| 0001094                                  | Šolar Štirinajst                                                          | 0000003                 | MIZŠ                         | 012                      | ŠOLA V NARAVI                                                    | 0,00                 | 5,00 2001                                        | 2A                   |           |        |
| 0001095                                  | Šolar Petnajst                                                            | 0000003                 | MIZŠ                         | 012                      | ŠOLA V NARAVI                                                    | 0,00                 | 5,00 2001                                        | 2A                   |           |        |
| 0001096                                  | Testni Učenec                                                             | 0000003                 | MIZŠ                         | 012                      | ŠOLA V NARAVI                                                    | 0,00                 | 5,00 2002                                        | 28                   |           |        |
| 0001097                                  | Testni Učenec 2                                                           | 0000003                 | MIZŠ                         | 012                      | ŠOLA V NARAVI                                                    | 0,00                 | 5,00 2002                                        | 28                   |           |        |
| 0001100                                  | Šolar Sedemnajst                                                          | 0000003                 | MIZŠ                         | 012                      | ŠOLA V NARAVI                                                    | 0,00                 | 5,00 2001                                        | 2A                   |           |        |
| 0001101                                  | Šolar Osemnajst                                                           | 0000003                 | MIZŠ                         | 012                      | ŠOLA V NARAVI                                                    | 0,00                 | 5,00 2001                                        | 2A                   |           |        |
| 0001096<br>0001097<br>0001100<br>0001101 | Festri UGenec 2<br>Festri UGenec 2<br>Šolar Sedemnajst<br>Šolar Osemnajst | 0000003 0000003 0000003 | MIZŠ<br>MIZŠ<br>MIZŠ<br>MIZŠ | 012<br>012<br>012<br>012 | SOLA V NARAVI<br>ŠOLA V NARAVI<br>ŠOLA V NARAVI<br>ŠOLA V NARAVI | 0,00<br>0,00<br>0,00 | 5,00 2002<br>5,00 2002<br>5,00 2001<br>5,00 2001 | 28<br>28<br>24<br>24 |           |        |
| 10<br>Skrbnik                            | Vnos več doplači                                                          | 🗑 Brisanje ve           | č doplači                    |                          |                                                                  |                      |                                                  |                      | G         | 5      |

Če kliknemo na »Potrdi« se bodo izbrisala vsa doplačila, ki so vpisana v doplačnikih storitev. Lahko pa izberemo samo brisanje za določenega otroka, doplačnika, storitev ali skupino.

| 🚺 Saop Doplačniki storite                                                       | brisanje več doplačil - Predstavitveni uporabnik | ×     |
|---------------------------------------------------------------------------------|--------------------------------------------------|-------|
| Brisanje doplačil storite                                                       | 🗙 🖻                                              | 1 🎭   |
| Šifra otroka od<br>Šifra doplačnika od<br>Šifra storitve od<br>Šifra skupine od | do        do        do        do        do       |       |
|                                                                                 | X Opusti 🖌 <u>P</u> o                            | otrdi |
| Skrbnik 001                                                                     |                                                  | - //  |